## (ユーザ向け)SCレトロフィットキット サポートページご紹介1 ひLandlog

SCレトロフィットキットについてアプリのバージョンアップなどの情報を 発信しているサポートページについてご紹介します。 下記の手順の通りご登録いただけるとソフトウェアのアップデート情報を メールにて配信させていただきます。

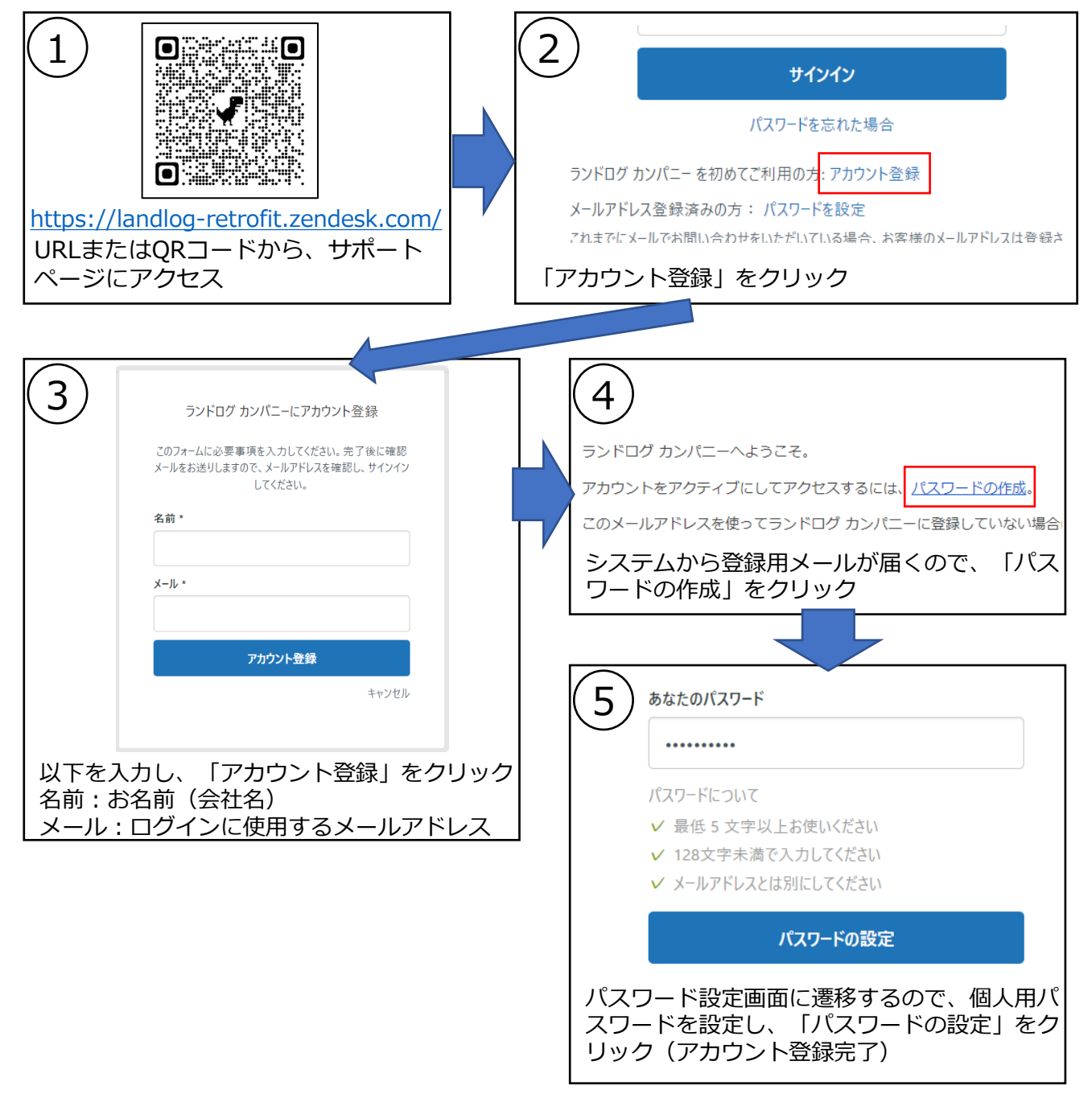

## (ユーザ向け)SCレトロフィットキット サポートページご紹介 2 し Landlog

| 6 scレトロフィット_サポート情報                                             | 7 770-73                                            |
|----------------------------------------------------------------|-----------------------------------------------------|
| ▶ サービス状況                                                       | 新しい記事                                               |
| > FAQ【6/8更新】                                                   | 新しい記事とコメント                                          |
| ▶ ソフトウェアアップデート情報                                               | ● 画面右上の「フォローする」→「新しい記 事」をクリックします。表示が「フォロー ロー        |
| 画面右下の「SCレトロフィット_サポート情<br>報」カテゴリーの「ソフトウェアアップデート<br>情報」をクリックします。 | ー フォロー中のカテゴリーの記事が更新され<br>ると、システムから通知メールが送信され<br>ます。 |

以上で作業は完了です。

サポートサイトでは、アプリのアップデート情報をはじめ、製品に関するFAQなども掲載していますので、是非ご利用ください。

## 株式会社EARTHBRAIN

東京都港区六本木一丁目6番1号 泉ガーデンタワー29F

scretrofit@landlog.co.jp 月-金 9:00-18:00(祝日、GW、お盆、年末年始は除く)